# 購買明細 WEB 閲覧システム

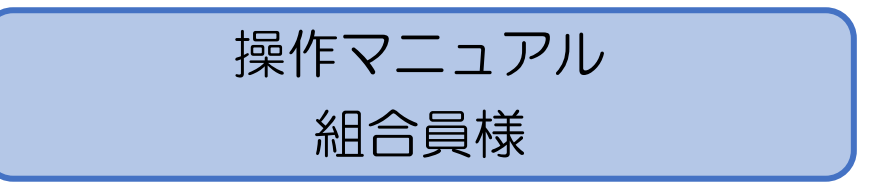

2024年6月20日 第2版テクノ・マインド株式会社

更新履歴

| 版  | 日付        | 更新内容   | 更新者 |
|----|-----------|--------|-----|
| 初版 | 2024/5/31 | 新規作成   | ТМС |
| 2版 | 2024/6/20 | 保持期間変更 | ТМС |
|    |           |        |     |
|    |           |        |     |

# 目次

| ステムへのアクセス方法        | 1           |
|--------------------|-------------|
| しアクセス方法            | 1           |
| マテム操作              | 2           |
| システムログイン画面         | 2           |
| 2 パスワード変更          | 3           |
| 3 購買請求一覧           | 4           |
| - 3 - 1 対象年について    | 4           |
| - 3 - 2 請求明細の表示    | 5           |
| - 3 - 3 年間取引明細書の表示 | 5           |
| L 請求明細             | 6           |
| - 4 - 1 再検索について    | 7           |
| - 4 - 2 PDF 出力     | 8           |
| - 4 - 3 CSV 出力     | 9           |
| 5 購買年間取引明細1        | 0           |
| -5-1 年切り替え1        | 1           |
| -5-2 PDF 出力1       | 1           |
| -5-3 CSV 出力1       | 2           |
|                    | ステムへのアクセス方法 |

# 1システムへのアクセス方法

- 1-1 アクセス方法
- 1. パソコンからインターネットブラウザを起動します。 Microsoft Edge, Google Chrome で利用してください。
- 下記アドレスを入力します。 https://jasn.tmc-cloud.jp/

または下記の QR コードを読み込んでアクセスしてください。

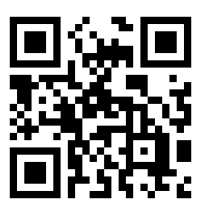

3. システムのログイン画面が表示されます。

| <ul> <li>人 J A さがえ西村</li> </ul> | 山 購買明細Web閲覧システム                                    |  |
|---------------------------------|----------------------------------------------------|--|
|                                 | システムログイン                                           |  |
|                                 | 組合員コード: 組合員コード<br>パスワード : パスワード                    |  |
|                                 | ログイン                                               |  |
|                                 | パスワード変更<br>*Microsoft Edge, Google Chromeでご利用ください。 |  |
|                                 |                                                    |  |
|                                 |                                                    |  |

# 2システム操作

2-1 システムログイン画面

| <ul> <li>人 J A さがえ西村</li> </ul> | 山 購買明細Web閲覧システム                                    |  |
|---------------------------------|----------------------------------------------------|--|
|                                 | システムログイン                                           |  |
|                                 | 組合員コード: 組合員コード<br>パスワード : パスワード                    |  |
|                                 | ログイン                                               |  |
|                                 | パスワード変更<br>※Microsoft Edge, Google Chromeでご利用ください。 |  |
|                                 |                                                    |  |

「組合員コード」欄にご自分の組合員コードを入力します。10桁のコードを入力して下さい。
 購買代金請求明細書の氏名欄となりに記載されている10桁の番号です。
 例:0000123456

| 〒 991-0042           |               | 牌與               | 年間取引明細書                   |
|----------------------|---------------|------------------|---------------------------|
| 600 A 200 C 201      |               | ( 05             | 年01月~05年12月分) (Na1)       |
|                      |               |                  | さがえ西村山農業協同組合<br>〒991-0061 |
| ## 000               | 様 (1000       |                  | 寒河江市中央工業団地75              |
|                      | (電話           | 番号:0237-89-9999) | TEL:0237-86-8181          |
| 地区<br>03009 高屋4 0002 | 所 属<br>寒河江東支所 | 用途<br>全取引        | FAX:0237-86-0633          |

「パスワード」欄にパスワードを入力して「ログイン」ボタンをクリックしてください。
 初めてログインする場合は「パスワード変更」画面が表示されます。パスワードを変更しください。

※任意でパスワード変更をする場合は「パスワード変更」ボタンをクリックしてください。

2-2 パスワード変更

パスワードの変更を行います。

初期パスワードフラグが有効の場合、最初のログインで「パスワード変更」画面へ遷移します。

| パスワード変更                                                |
|--------------------------------------------------------|
| ログインID 0000123456                                      |
| 旧パスワード                                                 |
| 新パスワード                                                 |
| (確認)新パスワード                                             |
| パスワードは8文字以上16文字以内<br>英大小、数値、記号の内少なくとち2種類を使用してくださ<br>い。 |
| 変更 キャンセル                                               |

- 1. 「ログイン ID」へ組合員番号、「旧パスワード」欄へ現在のパスワードを入力します。 「ログイン ID」は「ログイン」画面から引き継ぎます。
- 2.「新パスワード」欄と「(確認)新パスワード」欄へ新しいパスワードを入力し「変更」ボタンを クリックしてください。

| パスワード変更                                                |
|--------------------------------------------------------|
| ログインID 0000123456                                      |
| 旧パスワード                                                 |
| 新パスワード                                                 |
| (確認)新パスワード                                             |
| パスワードは8文字以上16文字以内<br>英大小、数値、記号の内少なくとも2種類を使用してくださ<br>い。 |
| 変更 キャンセル                                               |

※パスワードは 8 文字以上 16 文字以内、英大小、数値、記号の内少なくとも 2 種類を使用して ください。

3. 「ログイン」画面へ戻るので新しいパスワードでログインしてください。

| システムログイン                                 |
|------------------------------------------|
| 組合員コード: 000012345                        |
| パスワード : パスワード                            |
| ログイン                                     |
| バスワードを更新しました。                            |
| パスワード変更                                  |
| **Microsoft Edge, Google Chromeでご利用ください。 |

4. 変更を中止する場合は「キャンセル」ボタンをクリックしてください。

# 2-3 購買請求一覧

「ログイン」すると「請求一覧」を表示します。 表示できる「購買年間取引明細」がある場合は「表示」ボタンが有効になります。 15行以上ある場合はページを切り替えて表示してください。

| •/  | J                                     | Aさが;     | え西村山     | <b>」</b> 購買明 | 細Webp    | 閲覧システ     | -4        |           |  |  |  |
|-----|---------------------------------------|----------|----------|--------------|----------|-----------|-----------|-----------|--|--|--|
|     |                                       |          |          | 購買請求一        | 覧 ∎∎∎    |           |           | ログアウト     |  |  |  |
| 組合員 | 組合員: 1000106948 23 000 対象年: 2023 ▼ 検索 |          |          |              |          |           |           |           |  |  |  |
| 最初  | 前へ                                    | 12次へ     | 最後       |              | 購買年間取引明  | 細書 2019 : | 2020 2021 | 2022 2023 |  |  |  |
| 明細  | 年月                                    | 用途       | 前回未収金請求額 | 入金額          | 今回未収金請求額 | 今回利息入金額   | 今回利息額     | ご請求合計額    |  |  |  |
| 表示  | 202301                                | 01 購買未収金 | 11,347   | 11,347       | 2,565    | 0         | 0         | 2,565     |  |  |  |
| 表示  | 202302                                | 01 購買未収金 | 2,565    | 2,565        | 2,280    | 0         | 0         | 2,280     |  |  |  |
| 表示  | 202303                                | 01 購買未収金 | 2,280    | 2,280        | 2,565    | 0         | 0         | 2,565     |  |  |  |
| 表示  | 202303                                | 05 農機未収金 | 0        | 0            | 9,900    | 0         | 0         | 9,900     |  |  |  |
| 表示  | 202304                                | 01 購買未収金 | 2,565    | 2,565        | 7,460    | 0         | 0         | 7,460     |  |  |  |
| 表示  | 202304                                | 05 農機未収金 | 9,900    | 9,900        | 0        | 0         | 0         | 0         |  |  |  |
| 表示  | 202305                                | 01 購買未収金 | 7,460    | 7,460        | 2,565    | 0         | 0         | 2,565     |  |  |  |
| 表示  | 202306                                | 01 購買未収金 | 2,565    | 2,565        | 40,247   | 0         | 0         | 40,247    |  |  |  |
| 表示  | 202306                                | 06 施設未収金 | 0        | 0            | 0        | 0         | 0         | 0         |  |  |  |
| 表示  | 202307                                | 01 購買未収金 | 40,247   | 40,247       | 142,156  | 0         | 0         | 142,156   |  |  |  |
| 表示  | 202307                                | 05 農機未収金 | 0        | 0            | 7,326    | 0         | 0         | 7,326     |  |  |  |
| 表示  | 202307                                | 06 施設未収金 | 0        | 0            | 0        | 0         | 0         | 0         |  |  |  |
| 表示  | 202308                                | 01 購買未収金 | 142,156  | 142,156      | 139,942  | 0         | 0         | 139,942   |  |  |  |
| 表示  | 202308                                | 05 農機未収金 | 7,326    | 7,326        | 3,894    | 0         | 0         | 3,894     |  |  |  |
| 表示  | 202308                                | 06 施設未収金 | 0        | 0            | 115,994  | 0         | 0         | 115,994   |  |  |  |

© 2023-2024 JA\_SagaeNishimurayama KobaiWebApp Ver1.0.0.3

# 2-3-1 対象年について

「対処年」リストに複数表示される場合は選択後に「検索」ボタンをクリックすることにより過去 のリストを表示することができます。

| ./  | J                                          | Aさが      | え西村山     | <b>」</b> 購買明 | 細Web國    | 閲覧システ               | -4        |           |
|-----|--------------------------------------------|----------|----------|--------------|----------|---------------------|-----------|-----------|
|     |                                            |          |          | 購買請求一賢       |          |                     |           | ログアウト     |
| 組合員 | 組合員: 1000,008145 まま ○○○ 対象年: 2024 ▼ 検 索 戻る |          |          |              |          |                     |           |           |
| 最初  | 前へ                                         | 1 次へ 最   | 後        | ļ            | 購買年間取引明  | )細書<br>2023<br>2024 | 2020 2021 | 2022 2023 |
| 明細  | 年月                                         | 用途       | 前回未収金請求額 | 入金額          | 今回未収金請求額 | 今回利息人金額             | 今回利息額     | ご請求合計額    |
| 表示  | 202401                                     | 01 購買未収金 | 14,789   | 14,789       | 5,653    | 0                   | 0         | 5,653     |
| 表示  | 202402                                     | 01 購買未収金 | 5,653    | 5,653        | 2,877    | 0                   | 0         | 2,877     |
| 表示  | 202403                                     | 01 購買未収金 | 2,877    | 2,877        | 2,557    | 0                   | 0         | 2,557     |
| 表示  | 202404                                     | 01 購買未収金 | 2,557    | 2,557        | 2,877    | 0                   | 0         | 2,877     |

© 2023-2024 JA\_SagaeNishimurayama KobaiWebApp Ver1.0.0.3

# 2-3-2 請求明細の表示

表示したい「年月」「用途」の行にある「表示」ボタンをクリックしてください。 「請求明細」(2 – 4 )画面へ遷移します。

| •/  | J      | Aさが;      | え西村山     | <b>」</b> 購買明 | 細Web隊    | 閲覧システ     | -A        |           |
|-----|--------|-----------|----------|--------------|----------|-----------|-----------|-----------|
|     |        |           |          | 購買請求一        | 覧 ∎∎∎    |           |           | ログアウト     |
| 組合員 | : 0000 | BS stereo | 000      |              | 対象       | 年: 2023 🗸 | 検索        |           |
| 最初  | 前へ     | 12 次へ     | 最後       | ļ            | 購買年間取引明  | 細書 2019 : | 2020 2021 | 2022 2023 |
| 明細  | 年月     | 用途        | 前回未収金請求額 | 入金額          | 今回未収金請求額 | 今回利息入金額   | 今回利息額     | ご請求合計額    |
| 表示  | 202301 | 01 購買未収金  | 11,347   | 11,347       | 2,565    | 0         | 0         | 2,565     |
| 表示  | 202302 | 01 購買未収金  | 2,565    | 2,565        | 2,280    | 0         | 0         | 2,280     |
| 表示  | 202303 | 01 購買未収金  | 2,280    | 2,280        | 2,565    | 0         | 0         | 2,565     |
| 表示  | 202303 | 05 農機未収金  | 0        | 0            | 9,900    | 0         | 0         | 9,900     |
| 表示  | 202304 | 01 購買未収金  | 2,565    | 2,565        | 7,460    | 0         | 0         | 7,460     |
| 表示  | 202304 | 05 農機未収金  | 9,900    | 9,900        | 0        | 0         | 0         | 0         |
| 表示  | 202305 | 01 購買未収金  | 7,460    | 7,460        | 2,565    | 0         | 0         | 2,565     |
| 表示  | 202306 | 01 購買未収金  | 2,565    | 2,565        | 40,247   | 0         | 0         | 40,247    |
| 表示  | 202306 | 06 施設未収金  | 0        | 0            | 0        | 0         | 0         | 0         |
| 表示  | 202307 | 01 購買未収金  | 40,247   | 40,247       | 142,156  | 0         | 0         | 142,156   |
| 表示  | 202307 | 05 農機未収金  | 0        | 0            | 7,326    | 0         | 0         | 7,326     |
| 表示  | 202307 | 06 施設未収金  | 0        | 0            | 0        | 0         | 0         | 0         |
| 表示  | 202308 | 01 購買未収金  | 142,156  | 142,156      | 139,942  | 0         | 0         | 139,942   |
| 表示  | 202308 | 05 農機未収金  | 7,326    | 7,326        | 3,894    | 0         | 0         | 3,894     |
| 表示  | 202308 | 06 施設未収金  | 0        | 0            | 115,994  | 0         | 0         | 115,994   |

© 2023-2024 JA\_SagaeNishimurayama KobaiWebApp Ver1.0.0.3

# 2-3-3 年間取引明細書の表示

表示したい「年」ボタンをクリックしてください。「購買年間取引明細」(2-5)画面へ遷移しま す。

| ▲ JAさがえ西村山 購買明細Web閲覧システム |                                      |          |          |        |          |           |           |           |
|--------------------------|--------------------------------------|----------|----------|--------|----------|-----------|-----------|-----------|
| ■■■ 購買請求一覧 ■■■ ログアウト     |                                      |          |          |        |          |           |           |           |
| 組合員                      | 組合員: ▶000,000,000,000 対象年: 2023 ▼ 検索 |          |          |        |          |           |           |           |
| 最初                       | 前へ                                   | 12次へ     | 最後       | ų      | 購買年間取引明  | 細書 2019 2 | 2020 2021 | 2022 2023 |
| 明細                       | 年月                                   | 用途       | 前回未収金請求額 | 入金額    | 今回未収金請求額 | 今回利息入金額   | 今回利息額     | ご請求合計額    |
| 表示                       | 202301                               | 01 購買未収金 | 11,347   | 11,347 | 2,565    | 0         | 0         | 2,565     |
| 表示                       | 202302                               | 01 購買未収金 | 2,565    | 2,565  | 2,280    | 0         | 0         | 2,280     |

#### 2-4 請求明細

「購買請求一覧」画面で選択した請求明細を表示します。

10行以上明細がある場合はページ切替にて表示を切り替えてください。表示内容は「請求明細」 と同じ内容になっています。

| ・          ・         ・                                                                                                    |                      |
|----------------------------------------------------------------------------------------------------|----------------------|
| 組合員:       年月:       2023/07 日途:       回1:購買未収金       検索         管理支所       0002 寒河江東支所       地区       03009 高屋4       請求No       第本の         崩固ご請求額①       ご入金額②       今回ご請求額③       142,156       利息ご入金額       現在利息残高④       ご請求合         小0,247       40,247       40,247       40,247       142,156       0       0       0         第初 前へ       1       2       3       4       次へ       最後       期費規額等       (お買上金額)       入金額       順定         取引日       品       名       数       量       血       全       額       型       面         2023/03/10       アプロードフロアブル<br>500ml       1.00       2,510       251<br>10%       3,344       配法<br>11%       配法<br>1.520.00       1.0%       3,344       配法<br>12%       配法<br>1.520.00       1.0%       5,852       配法<br>1.2%       1.2%       1.2%       1.2%       1.2%       1.2%       1.2%       1.2%       1.2%       1.2%       1.2%       1.2%       1.2%       1.2%       1.2%       1.2%       1.2%       1.2%       1.2%       1.2%       1.2%       1.2%       1.2%       1.2%       1.2%       1.2%       1.2%       1.2%       1.2%       1.2%       1.2%       1.2%       1 | ウト                   |
| 管理支所     0002     寒河江東支所     地区     03009     高屋 4       崩     01     購買未収金     締め日     2023/07       前回ご請求額①     ご入金額②     今回ご請求額③     利息ご入金額     現在利息残高④     ご請求名       40,247     40,247     40,247     12.3     4     次へ     最後       報     1     2     3     4     次へ     最後       取引日     品     名     数     量     面     2     100       2023/03/10     アプロードフロアブル<br>5 0 0 m I     1.00     2,510     251     766       2023/03/10     アプロードフロアブル<br>1 1/3     2.00     3,040     304     8854       2023/03/10     ドノックスフロアブル<br>1 1/3     2.00     5,320     532     8854       2023/03/10     ドレイックスフロアブル<br>1 2,500.00     2.00     5,320     532     8854       2023/03/10     ドレイックスフロアブル<br>1 2,500.00     2.00     5,320     532     8854       2023/03/10     ドレイックス     2.00     5,320     532     8854       2023/03/10     ホングラシ湾剤     2.00     4,760     476     8854                                                                                                    | 戻る                   |
| 前回ご請求額①         ご入金額②         今回ご請求額③         利息ご入金額         現在利息残高④         ご请求名           40,247         40,247         40,247         142,156         0         0         0         0         0         0         0         0         0         0         0         0         0         0         0         0         0         0         0         0         0         0         0         0         0         0         0         0         0         0         0         0         0         0         0         0         0         0         0         0         0         0         0         0         0         0         0         0         0         0         0         0         0         0         0         0         0         0         0         0         0         0         0         0         0         0         0         0         0         0         0         0         0         0         0         0         0         0         0         0         0         0         0         0         0         0         0         0         0         0         0         0         0                      | 1597681<br>07/31     |
| (①-②+①       最初前く1234(次へ最後)     上の     上の       取引日     品名     名     型     合     別     消費税額等     (お買上金額)     入金額     期       2023/03/10     アプロードフロアブル<br>500ml     1.00     2,510     251     202     201     10%     2,761     記述       2023/03/10     トレノックスフロアブル<br>12½     1.00     2,000     3,040     304     2,761     記述       2023/03/10     ホペラジ液剤<br>500ml     2.000     5,032     5,032     10%     3,344     記述       2023/03/10     ホペラジネ教剤<br>500ml     2,2660.00     5,320     5,852     記述       2023/03/10     ホラビキラー乳剤     2.000     4,760     476     記述                                                                                                    | <b>計額</b><br>142,156 |
| 取引日         品         名         数量         金         額         消费税額         法量         3         入金額         期           2023/03/10         アプロードフロアブル<br>5 0 0 m l         アプロードフロアブル         1.00         2,510         251         10%         2,761         記送1           2023/03/10         ドノックスフロアブル         2.00         3,040         304         超送1         1,520.00         10%         3,344         記送1           2023/03/10         ベアラン液剤         2.00         5,320         532         配送1           2023/03/10         ベアラン液剤         2.00         4,760         476         配送1                                                                                                    | ®+@)<br>CSV±         |
| 2023/03/10         アプロードフロアブル<br>5 0 0 m l         1.00         2,510         251         配法           2023/03/10         トレノックスフロアブル<br>1 ½         2.00         3,040         304         配法           2023/03/10         トレノックスフロアブル<br>1 ½         2.00         5,020         3.040         304         配送           2023/03/10         マペフラン液剤         2.00         5,320         532         配送           2023/03/10         マラビキラー乳剤         2.00         4,760         476         配送                                                                                                    | 报支所                  |
| 2023/03/10     トレノックスフロアブル     2.00     3,040     304     配送・       1 比     1,520.00     10%     3,344     配送・       2023/03/10     ☆ペフラン液剤     2.00     5,320     532       5 0 0 m l     2,660.00     10%     5,852       2023/03/10     ☆ラビキラー乳剤     2.00     4,760     476                                                                                                    | センター<br>予約分          |
| 2023/03/10         ☆ペフラン液剤         2.00         5,320         532         配送・           2023/03/10         ☆ ラビキラー乳剤         2.00         4,760         476         配送・                                                                                                    | センター<br>予約分          |
| 2023/03/10 ☆ラビキラー乳剤 2.00 4,760 476   配法                                                                                                    | センター<br>予約分          |
| 5 0 0 m l 2,380.00 10% 5,236                                                                                                    | センター<br>予約分          |
| 2023/03/16 /パンフト特徴リバ州9月 1.00 4,050 405 日にと<br>5 0 0 g 10% 5,115 日にと<br>2023/03/16 ケモアレラン駆動水波刻 1.00 2.720 272 日記学                                                                                                    | ビンター<br>予約分<br>センター  |
| 250g 2,50g 2,50g 10% 2,992 2023/03/16 ダニコングフロアブル 2.00 10,760 1,076 10% 2,992                                                                                                    | レンター<br>シンター         |
| 2 5 0 m l         5,380.00         10%         11,836           2023/03/16         モペントフロアブル         2.00         8,040         804         配送                                                                                                    | 予約分<br>センター          |
| 2 5 0 m l         4,020.00         10%         8,844           2023/03/16         オーソサイド水和         4.00         4,960         496         配送1                                                                                                    | 予約分<br>センター          |
| 500g         1,240.00         10%         5,456           2023/03/16         オンリーワンフロアブル         2.00         3,200         320         配送1           2.50ml         1.600.00         1.0%         2.500         1.0%         1.500         1.0%                                                                                                    |                      |
| 注)※は軽減税率適用品         合計         129,272         12,884         142,156         40,247                                                                                                    | 1/64/1               |
| ※8%网络         2,112         168         2,280           10%対象         127,160         12,716         139,876                                                                                                    |                      |
| 現在未収金残高         入金内訳           267,633         前回請求分         40,247                                                                                                    |                      |
| 内サイト付未収金         今回請求分         0           125,477         来月以路請求         0                                                                                                    |                      |

- ◎「年月」・・・・・現在表示されている請求書の「年月」です。変更後「検索」ボタンを クリックするとデータがある場合指定の請求明細を表示します。
- ◎「用途」・・・・・現在表示されている請求書「用途」です。変更後「検索」ボタンをク リックするとデータがある場合指定の請求明細を表示します。
- ◎「PDFボタン」・・現在表示されている請求明細書の PDF を出力します。
- ◎「CSVボタン」・・現在表示されている請求明細書のCSV データを出力します。
- ◎「検索」・・・・・「年月」「用途」で指定したデータの検索を行います。
- ◎「戻る」・・・・・「購買請求一覧」画面へ遷移します。

2-4-1 再検索について

「年月」、「用途」を指定して「検索」ボタンをクリックすると、こちらの画面で指定の請求明細 を検索することも可能です。

通常は「戻る」ボタンで「購買請求一覧」へ戻ってから選択することをお勧めします。

◎「年月」選択

| ./            | JAa                 | さがえ西       | 荪  | ţП і          | 構    | Ę    | J)細₩ e                        | b閲          | 覧システム          | 4 |                   |                     |
|---------------|---------------------|------------|----|---------------|------|------|-------------------------------|-------------|----------------|---|-------------------|---------------------|
|               |                     |            |    | ■ 請求          | 明    | 細    |                               |             |                |   | C                 | コグアウト               |
| 組合員:          | 10008048            | NN 000     |    |               | 年    | 月:   | 2023/07 ¥<br>2022/10          | 用途: 01      | 1:購買未収金 🔪      |   | 検索                | 戻る                  |
| 管理支所<br>用 途 C | )002 寒河:<br>)1 購買未以 | 江東支所<br>又金 | 地  | <b>区</b> 0300 | 9    | 高屋   | 2022/11<br>2022/12<br>2023/01 |             |                | 請 | 求No<br>め日 2       | 023/07/31           |
| 前回ご請求         | 額①                  | ご入金額②      |    | 今回ご請          | 求額   | 3    | 2023/02                       | 入金額         | 現在利息残高         | 4 | ご                 | 請求合計額               |
|               | 40,247              | 40,24      | 7  |               | 142  | ,156 | 2023/03                       | 0           |                | 0 |                   | 142,156             |
| 最初前           | in 1 2              | 3 4        | 次^ | 、最後           |      |      | 2023/04<br>2023/05<br>2023/06 |             | 1              |   | (①)<br><b>P</b> [ | -2+3+4)<br>DF± CSV± |
| 取引日           | 品規                  | 名<br>格     |    | 数 量<br>単 価    |      | í    | 2023/07<br>2023/08            | 消費税額等<br>税率 | (お買上金額)<br>請求額 | Х | 金額                | 取扱支所                |
| 2023/03/10    | アプロードコ              | フロアブル      |    | 1             | 00   |      | 2023/09                       | 251         |                |   |                   | 配送センター              |
|               | 500ml               |            |    |               |      |      | 2023/10                       | 10%         | 2,761          |   |                   | 予約分                 |
| 2023/03/10    | トレノックス              | スフロアブル     |    | 2             | 00   |      | 2023/11                       | 304         |                |   |                   | 配送センター              |
|               | 1 %                 |            |    | 1,520         | 00   | _    | 2023/12                       | 10%         | 3,344          |   |                   | 予約分                 |
| 2023/03/10    | ☆ベフラン洌              | 友剤         |    | 2             | 00   |      | 2024/01                       | 532         |                |   |                   | 配送センター              |
|               | 500ml               |            |    | 2 660         | 00.1 |      |                               | 100/        | 1 5 0 5 3      |   |                   | スの公                 |

◎「用途」選択

| ▲ JAさがえ                 | 5村山 購     | 買明細W e b         | 閲覧システム                                             |                |           |
|-------------------------|-----------|------------------|----------------------------------------------------|----------------|-----------|
|                         | ■■■ 請求明   | 細 ■■■            |                                                    | ロク             | ブアウト      |
| 組合員: 0000000000 第三 0000 | 年         | □月: 2023/07 ✔ 用途 | <ul> <li>3:01:購買未収金 ▼</li> <li>01:購買未収金</li> </ul> | 検索             | 戻る        |
| <b>管理支所</b> 0002 寒河江東支所 | 地 区 03009 | 高屋 4             | 05:農機未収金                                           | 請求No           | 101307985 |
| <b>用 途</b> 01 購買未収金     |           |                  | 06:施設未収金                                           | <b>締め日</b> 202 | 3/07/31   |

#### 2-4-2 PDF 出力

「PDF」ボタンをクリックすると現在表示されている「請求明細書」が PDF でダウンロードで きます。必要に応じて印刷を行ってください。

| 前回ご請す                           | <b>X額①</b> | ご入金額②      | 4      | )回ご請求額   | <b>i</b> 3 | 利息    | ご入金額        | 現在利息残高           | 4  | ご請求合計額    |
|---------------------------------|------------|------------|--------|----------|------------|-------|-------------|------------------|----|-----------|
|                                 | 40,247     | 40,247     |        | 14       | 2,156      |       | 0           |                  | 0  | 142,156   |
|                                 |            |            |        |          |            |       |             |                  |    | (1-2+3+4) |
| - 最初 前へ 1 2 3 4 次へ 最後 PDF₺ CSV₺ |            |            |        |          |            |       |             |                  |    |           |
| 取引日                             | 后<br>发     | 4 名<br>1 格 | 3<br>1 | 蚁量<br>单価 | 金          | 額     | 消費税額等<br>税率 | (お買上金額)<br>請 求 額 | 入金 | 額 取扱支所    |
| 2023/03/10                      | アプロード      | フロアブル      |        | 1.00     |            | 2,510 | 251         |                  |    | 配送センター    |
|                                 | 500m       | l          |        |          |            |       | 10%         | 2,761            |    | 予約分       |
| 2023/03/10                      | トレノック      | スフロアブル     |        | 2.00     |            | 3,040 | 304         |                  |    | 配送センター    |

# ◎出力された PDF ファイル

| 〒 991-0042<br>新聞王市小王順〇〇〇日王            |                   |                |           | 開<br>(1)<br>米    | 買 代 金<br>#求№:<br>==================================== | 請求明<br>(N<br>年07月31日          | 細書<br>1)   |
|---------------------------------------|-------------------|----------------|-----------|------------------|-------------------------------------------------------|-------------------------------|------------|
| ## 000                                | 様 (***            |                | )         | 毎 <i>1</i><br>下言 | 度ご利用頂き;<br>紀のとおりご!                                    | ありがとうご<br>請求申しあげ              | ざいま<br>ます。 |
| 0002 寒河江東支所 03009 高屋4                 | (1                | 話番号・           | 0237-89-9 | 999)             | JAさカ                                                  | バえ西村山                         |            |
| 用 途<br>01 購買未収金                       |                   |                |           | 3                | 〒991-00<br>寒河江市中央<br>慶河江東支所                           | 61<br>き工業団地 1                 | 75番地       |
|                                       |                   |                |           |                  | TEL:<br>FAX:                                          | 0237-86-312<br>0237-86-312    | 5<br>6     |
| 前回ご請求額① ご入金額② 今回<br>40,247 40,247     | 回ご請求額③<br>142,156 | 利息ご            | 入金額 現     | 生利息残高④           |                                                       | ご請求合計書<br>142,15<br>(①-②→③→④) | π<br>56    |
| 取引日 品 名<br>規 格                        | 数単                | 量              | 金额        | 消費税額等<br>税率      | (お買上金額)<br>請求額                                        | 入 金 額                         | 取扱す        |
| 050310 アプロードフロアブル<br>5.0.0 m l        |                   | 1.00           | 2,51      | 251              | 2 761                                                 |                               | 配送セン       |
| 050310 トレノックスフロアブル                    |                   | 2.00           | 3,040     | 304              | 2,701                                                 |                               | 配送セン       |
| 1 1 1 1 1 1 1 1 1 1 1 1 1 1 1 1 1 1 1 | 1,5               | 20.00          | 5,320     | 10%<br>532       | 3,344                                                 |                               | 配送セン       |
| 500ml<br>050310 ☆ラビキラー和初              | 2,6               | 2.00           | 4.76      | 10%              | 5,852                                                 |                               | 記法セン       |
| 500ml                                 | 2,3               | 2.00<br>80.00  | 4,760     | 10%              | 5,236                                                 |                               | HUA C >    |
| 050316 パスワード顆粒水和剤<br>500g             |                   | 1.00           | 4,650     | 465              | 5,115                                                 |                               | 配送セン       |
| 050316 ☆モスビラン顆粒水溶剤                    |                   | 1.00           | 2,72      | 272              |                                                       |                               | 配送セン       |
| 250g<br>050316 ダニコングフロアブル             |                   | 2.00           | 10,76     | 10%              | 2,992                                                 |                               | 配送セン       |
| 250ml<br>050316 モベントフロアブル             | 5,3               | 2.00           | 8.04(     | 10%              | 11,836                                                |                               | -<br>配送セン  |
| 250ml                                 | 4,0               | 20.00          | 0,01      | 10%              | 8,844                                                 |                               |            |
| 500g                                  | 1,2               | 4.00           | 4,960     | 10%              | 5,456                                                 |                               | BC32 C 2   |
| 050316 オンリーワンフロアブル<br>2.5.0 m L       | 16                | 2.00           | 3,200     | 320              | 3 5 2 0                                               |                               | 配送セン       |
| 050316 ☆ダイアジノン水和剤                     | 1,0               | 1.00           | 1,29      | 129              | 5,520                                                 |                               | 配送セン       |
| 500g<br>050316 I Cポルドー66D             |                   | 6.00           | 7,56      | 10%              | 1,419                                                 |                               | 配送セン       |
| 5 k g<br>050316 2 7 7 7 D F           | 1,2               | 60.00          | 2 10      | 10%              | 8,316                                                 |                               | 配送セン       |
| 250g                                  |                   |                | 2,100     | 10%              | 2,310                                                 |                               |            |
| 050316パイカルティ<br>1 kg                  |                   | 1.00           | 1,530     | 153              | 1,683                                                 |                               | 配送セン       |
| 050316 ☆ロディー水和剤<br>500g               |                   | 1.00           | 3,480     | 348              | 3 8 2 9                                               |                               | 配送セン       |
| 050316 ペンコゼブ水和剤                       |                   | 3.00           | 2,400     | 240              | 3,328                                                 |                               | 配送セン       |
| 500g<br>050316 サイアノックス水和剤             | 8                 | 1.00           | 1,460     | 10%              | 2,640                                                 |                               | 配送セン       |
| 500g                                  |                   | 1.00           | 604       | 10%              | 1,606                                                 |                               | 配送せい       |
| 500ml                                 |                   | 1.00           | 800       | 10%              | 660                                                   |                               |            |
| 050316 ジベレリン(明治)<br>200 mg            | 6                 | 25.00<br>80.00 | 17,000    | 1,700            | 18,700                                                |                               | 配送セン       |
| 注)※は軽減税率適用品                           | 合                 | 計              |           |                  |                                                       |                               | ]          |
| (参考)                                  | 1                 | 0%対象           |           |                  |                                                       |                               |            |
| 現在未収金残高<br>267,633 前回請求分              | 余く)<br>40,247     |                |           |                  |                                                       |                               |            |
| 内サイト付未収金 今回 請求分                       | 0                 |                |           |                  |                                                       |                               |            |

### 2-4-3 CSV 出力

「CSV」ボタンをクリックすると現在表示されている「請求明細書」の明細データが CSV でダウ ンロードできます。

| 前回ご請求額① ご入金額②     |                              |                               | 今回     | ご請求額           | <b>i</b> 3 | 利息                | ご入金額                                   | 現在利息残高                  | <b>(4</b> ) | ご  | 請求合計額                        |  |
|-------------------|------------------------------|-------------------------------|--------|----------------|------------|-------------------|----------------------------------------|-------------------------|-------------|----|------------------------------|--|
| 40,247 40,247     |                              |                               |        | 142            | 2,156      |                   | 0                                      |                         | 0           |    | 142,156                      |  |
|                   |                              |                               |        |                |            |                   |                                        |                         |             | (① | -@+③+④)                      |  |
| 最初前               | 最初 前へ 1 2 3 4 次へ 最後 PDF±CSV± |                               |        |                |            |                   |                                        |                         |             |    |                              |  |
|                   |                              |                               |        | ~              |            |                   |                                        |                         |             |    |                              |  |
| 取引日               | 品規                           |                               | 数<br>単 | ~<br>量<br>価    | 金          | 額                 | 消費税額等<br>税率                            | (お買上金額)<br>請求額          | λ           | 金額 | 取扱支所                         |  |
| 取引日<br>2023/03/10 | 日<br>日<br>月<br>アプロード:        | 名<br>1 名<br>1 格<br>フロアブル      |        | 量<br>価<br>1.00 | 金          | <b>額</b><br>2,510 | 消費税額等<br>税率<br>251                     | (お買上金額)<br>請求額          | λí          | 金額 | 取扱支所           配送センター        |  |
| 取引日<br>2023/03/10 | 日<br>日<br>アプロード:<br>500ml    | (」(」(<br>名<br>し<br>フロアブル<br>I | 数<br>単 | 量<br>価<br>1.00 | 金          | <b>額</b><br>2,510 | <mark>消費税額等</mark><br>税率<br>251<br>10% | (お買上金額)<br>請求額<br>2,761 | 入台          | 金額 | <b>取扱支所</b><br>配送センター<br>予約分 |  |

#### ◎出力された CSV ファイル

|    | А     | В         | С        | D       | Е     | F       | G  | н    | 1     | J   | К     | L      | М   | N     | 0     | Р   | Q    | R              | s |
|----|-------|-----------|----------|---------|-------|---------|----|------|-------|-----|-------|--------|-----|-------|-------|-----|------|----------------|---|
| 1  | JA⊐−I | 請求NO      | 取引日      | 品名コート   | 品名    | 規格      | 数量 | 単価   | 金額    | 値引額 | 消費税額等 | 消費税率   | 未収額 | 請求額   | 入金額   | 入金済 | 取引備考 | 取扱支所名          |   |
| 2  | 100   | '95820159 | 20230310 | 3002092 | アプロート | 500 m   | 1  |      | 2510  | C   | 251   | 10.00% |     | 2761  |       |     | 予約分  | 配送センタ          | - |
| 3  | 100   | '95820159 | 20230310 | 3002433 | トレノック | 1 🗱     | 2  | 1520 | 3040  | C   | 304   | 10.00% |     | 3344  |       |     | 予約分  | 配送センタ          | - |
| 4  | 100   | '95820159 | 20230310 | 3002063 | ☆ペフラン | 500 m   | 2  | 2660 | 5320  | C   | 532   | 10.00% |     | 5852  |       |     | 予約分  | 配送センタ          | - |
| 5  | 100   | '95820159 | 20230310 | 3002077 | ☆ラビキき | 500 n   | 2  | 2380 | 4760  | C   | 476   | 10.00% |     | 5236  |       |     | 予約分  | 配送センタ          | - |
| 6  | 100   | '95820159 | 20230316 | 3002452 | パスワート | 500g    | 1  |      | 4650  | C   | 465   | 10.00% |     | 5115  |       |     | 予約分  | 配送センタ          | - |
| 7  | 100   | '95820159 | 20230316 | 3002071 | ☆モスピう | 250g    | 1  |      | 2720  | C   | 272   | 10.00% |     | 2992  |       |     | 予約分  | 配送センタ          | - |
| 8  | 100   | '95820159 | 20230316 | 3002417 | ダニコング | 2 5 0 m | 2  | 5380 | 10760 | C   | 1076  | 10.00% |     | 11836 |       |     | 予約分  | 配送センタ          | - |
| 9  | 100   | '95820159 | 20230316 | 3002888 | モベントフ | 2 5 0 m | 2  | 4020 | 8040  | C   | 804   | 10.00% |     | 8844  |       |     | 予約分  | 配送センタ          | - |
| 10 | 100   | '95820159 | 20230316 | 3002525 | オーソサイ | 1 500g  | 4  | 1240 | 4960  | C   | 496   | 10.00% |     | 5456  |       |     | 予約分  | 配送センタ          | - |
| 11 | 100   | '95820159 | 20230316 | 3002531 | オンリーワ | 2 5 0 m | 2  | 1600 | 3200  | C   | 320   | 10.00% |     | 3520  |       |     | 予約分  | 配送センタ          | _ |
| 12 | 100   | '95820159 | 20230316 | 3002038 | ☆ダイアジ | 500g    | 1  |      | 1290  | C   | 129   | 10.00% |     | 1419  |       |     | 予約分  | 配送センタ          | - |
| 13 | 100   | '95820159 | 20230316 | 3002308 | ICボルI | 5 k g   | 6  | 1260 | 7560  | C   | 756   | 10.00% |     | 8316  |       |     | 予約分  | 配送センタ          | _ |
| 14 | 100   | '95820159 | 20230316 | 3002334 | ウララDF | 2508    | 1  |      | 2100  | C   | 210   | 10.00% |     | 2310  |       |     | 予約分  | 配送センタ          | _ |
| 15 | 100   | '95820159 | 20230316 | 3002683 | バイカルラ | 1 k g   | 1  |      | 1530  | C   | 153   | 10.00% |     | 1683  |       |     | 予約分  | 配送センタ          | _ |
| 16 | 100   | '95820159 | 20230316 | 3002082 | ☆ロディー | 500g    | 1  |      | 3480  | C   | 348   | 10.00% |     | 3828  |       |     | 予約分  | 配送センタ          | _ |
| 17 | 100   | '95820159 | 20230316 | 3002479 | ペンコゼス | 500g    | 3  | 800  | 2400  | C   | 240   | 10.00% |     | 2640  |       |     | 予約分  | 配送センタ          | _ |
| 18 | 100   | '95820159 | 20230316 | 3002375 | サイアノ・ | 500g    | 1  |      | 1460  | C   | 146   | 10.00% |     | 1606  |       |     | 予約分  | 配送センタ          | _ |
| 19 | 100   | '95820159 | 20230316 | 3002444 | ハイテンパ | 500 m   | 1  |      | 600   | C   | 60    | 10.00% |     | 660   |       |     | 予約分  | 配送センタ          | _ |
| 20 | 100   | '95820159 | 20230316 | 3002391 | ジベレリン | 200m    | 25 | 680  | 17000 | C   | 1700  | 10.00% |     | 18700 |       |     | 予約分  | 配送センタ          | _ |
| 21 | 100   | '95820159 | 20230316 | 3002473 | フロンサイ | 500 m   | 1  |      | 5800  | C   | 580   | 10.00% |     | 6380  |       |     | 予約分  | 配送センタ          | _ |
| 22 | 100   | '95820159 | 20230316 | 3002467 | フラスタ- | 100 m   | 1  |      | 5090  | C   | 509   | 10.00% |     | 5599  |       |     | 予約分  | 配送センタ          | _ |
| 23 | 100   | '95820159 | 20230407 | 3002699 | 液体マンナ | 1 L     | 1  |      | 870   | C   | 87    | 10.00% |     | 957   |       |     | 予約分  | 配送センタ          | _ |
| 24 | 100   | '95820159 | 20230407 | 3002740 | パレード: | 250 m   | 1  |      | 3350  | C   | 335   | 10.00% |     | 3685  |       |     | 予約分  | 配送センタ          | - |
| 25 | 100   | '95820159 | 20230407 | 3002332 | インダーフ | 100 n   | 1  |      | 1840  | C   | 184   | 10.00% |     | 2024  |       |     | 予約分  | 配送センタ          | _ |
| 26 | 100   | '95820159 | 20230407 | 3002336 | エクシレノ | 200 m   | 1  |      | 3640  | C   | 364   | 10.00% |     | 4004  |       |     | 予約分  | 配送センタ          | _ |
| 27 | 100   | '95820159 | 20230407 | 3002908 | ダニオーラ | 250 m   | 2  | 5770 | 11540 | C   | 1154  | 10.00% |     | 12694 |       |     | 予約分  | 配送センタ          | _ |
| 28 | 100   | '95820159 | 20230407 | 3002057 | ☆パリア- | 250 g   | 1  |      | 3000  | C   | 300   | 10.00% |     | 3300  |       |     | 予約分  | 配送センタ          | _ |
| 29 | 100   | '95820159 | 20230407 | 3002374 | ㅋㅁ코ㅓㅣ | 500 m   | 1  |      | 3650  | C   | 365   | 10.00% |     | 4015  |       |     | 予約分  | 配送センタ          | _ |
| 30 | 100   | '95820159 | 20230407 | 3002407 | スミチオン | 500g    | 1  |      | 1000  | C   | 100   | 10.00% |     | 1100  |       |     | 予約分  | 配送センタ          | - |
| 31 | 100   | '95820159 | 20230718 | 0       | ご入金(口 | 1       | 0  |      | 0     | C   | 0     | 0.00%  | (   | )     | 40247 |     |      | 寒河江東支          | 所 |
| 32 | 100   | 95820159  | 20230727 | 4003600 | 合材 さく |         | 8  | 264  | 2112  | ſ   | 168   | 8 00%  |     | 2280  |       |     |      | <b>牢</b> 河江堂盘: | # |

#### 2-5 購買年間取引明細

「購買請求一覧」画面で「購買年間取引明細書」の「表示」ボタンをクリックすると表示されます。 10行以上明細がある場合はページ切替にて表示を切り替えてください。表示内容は「購買年間取引 明細書」と同じ内容になっています。

| .//                      | JAđ       | がえ西村山                      | 購買明細Ⅴ            | Veb閲              | 覧システ            | -A                |        |
|--------------------------|-----------|----------------------------|------------------|-------------------|-----------------|-------------------|--------|
|                          |           | ■■■ 購買                     | 年間取引明網           |                   |                 |                   | ログアウト  |
| 組合員: 🛄                   | 001308048 | 000 88                     |                  | 対象年:              | 2023 🗸          | 検索                | 戻る     |
| 地区 03                    | 3009 高屋4  | <b>所屋支所</b> 0002           | 寒河江東支所           | 用途                | 全取引             |                   |        |
| 最初前                      | in 1 2    | 3 4 5 次                    | へ最後              |                   |                 | PDI               | 🛃 CSV🗄 |
| 取引日<br>決済日               | 決済内容      | 品 名 規 格                    | 数 量<br>単 価       | 金額                | 消費税額等<br>税 率    | お買上金額             | 備考     |
| 2023/03/16<br>2023/07/18 | 予約未収      | D L 消石灰<br>2 0 k g         | 2.00<br>833.00   | 1,666             | 167<br>10%      | 1,833             |        |
| 2023/03/16<br>2023/07/18 | 予約未収      | 野菜専用フレッシュいきいき<br>20kg      | 2.00<br>4,730.00 | 9,460             | 946<br>10%      | 10,406            |        |
| 2023/07/07<br>2023/10/16 | 予約未収      | 鶏ふんペレット<br>15kg            | 20.00<br>340.00  | 6,800             | 680<br>10%      | 7,480             |        |
| 2023/07/07<br>2023/10/16 | 予約未収      | フレッシュフルーツ有機70<br>20kg      | 3.00<br>4,010.00 | 12,030            | 1,203<br>10%    | 13,233            |        |
| 2023/07/07<br>2023/10/16 | 予約未収      | フレッシュフルーツ有機 8 0<br>2 0 k g | 9.00<br>3,750.00 | 33,750            | 3,375<br>10%    | 37,125            |        |
| 2023/07/07<br>2023/10/16 | 予約未収      | フレッシュフルーツ有機 4 0<br>2 0 k g | 1.00<br>3,290.00 | 3,290             | 329<br>10%      | 3,619             |        |
| 2023/07/07<br>2023/10/16 | 予約未収      | 卵殻エース<br>20kg              | 20.00<br>710.00  | 14,200            | 1,420<br>10%    | 15,620            |        |
|                          | 大分類計      | 肥料                         |                  | 81,196            | 8,120           | 89,316            |        |
| 2023/03/10<br>2023/08/15 | 予約未収      | ☆ベフラン液剤<br>500ml           | 2.00<br>2,660.00 | 5,320             | 532<br>10%      | 5,852             |        |
| 2023/03/10<br>2023/08/15 | 予約未収      | ☆ラビキラー乳剤<br>500mⅠ          | 2.00<br>2,380.00 | 4,760             | 476<br>10%      | 5,236             |        |
|                          | 注)※は軽減税   | 率適用品                       | 合計               | 533,192           | 52,330          | 585,522           |        |
|                          |           |                            | ※ 8%対象<br>10%対象  | 49,355<br>483,837 | 3,946<br>48,384 | 53,301<br>532,221 |        |

© 2024 - KobaiMeisaiWebApp

- ◎「対象年」・・・・現在表示されている「年間取引明細書」の「年」です。
- ◎「PDFボタン」・・現在表示されている「年間取引明細書」の PDF を出力します。
- ◎「CSVボタン」・・現在表示されている「年間取引明細書」の CSV データを出力します。
- ◎「戻る」・・・・・「購買請求一覧」画面へ遷移します。

#### 2-5-1 年切り替え

「対象年」をクリックし、表示したい「年」を選択後「検索」ボタンをクリックします。

|                         | ■■■ 購買年間取引明細            | •••                        | ログアウト |
|-------------------------|-------------------------|----------------------------|-------|
| 組合員: 0000000040 803 000 | 0                       | <b>対象年:</b> 2023 ~<br>2022 | 検索戻る  |
| 地区 03009 高屋 4           | <b>所届支所</b> 0002 寒河江東支所 | 用 途 2023                   |       |
|                         |                         |                            |       |

# 2-5-2 PDF 出力

「PDF」ボタンをクリックすると現在表示されている「年間取引明細書」が PDF でダウンロードできます。必要に応じて印刷を行ってください。

| 組合員: 0000309049 武王 0000                            |                         | <b>対象年:</b> 2023 ▼    | 検索 戻る     |
|----------------------------------------------------|-------------------------|-----------------------|-----------|
| 地区 03009 高屋4                                       | <b>所屋支所</b> 0002 寒河江東支所 | 用途 全取引                | ]         |
| 最初 前へ 1 2 3 4                                      | 5 … 次へ 最後               |                       | PDF± CSV± |
| 取引日         決済内容         品           決済日         規 | 名 数 量<br>格 単 価          | 金額     消費税額等       税率 | お買上金額備考   |

#### ◎出力された PDF ファイル

| ₹ 991-0042           |                             |                                         | 購買 年    | 間取引         | 明細書         |          |
|----------------------|-----------------------------|-----------------------------------------|---------|-------------|-------------|----------|
|                      |                             |                                         |         |             |             |          |
| 10000                |                             |                                         | (05年(   | 01月~(       | 05年12月分     | ) (No.1) |
|                      |                             | -                                       |         |             |             |          |
| ALC: 000             | 様                           | (10000000000000000000000000000000000000 |         | 寒河江市中       | 央工業団地7      | 5        |
|                      |                             | (常任茶具・0227.5                            | 0.0000) | TEI         | . 0227 86 8 | 101      |
| 地                    | 区前属                         | 用 3                                     | 8       | FAX         | : 0237-86-8 | 633      |
| 03009 高屋4            | 0002 寒河江東支用                 | 所 全取引                                   |         |             |             |          |
| 取引日 決済(<br>決済日       | 内容 品 名<br>規 格               | 数 量<br>単 価                              | 金額      | 消費税額等<br>税率 | お買上金額       | 備考       |
| 050316 予約未           | 収 D L 消石灰                   | 2.00                                    | 1,666   | 167         | 1,833       |          |
| 050718               | 20kg<br>W 野草専用フレッシュいきいき     | 833.00                                  | 9.460   | 10%         | 10.406      |          |
| 050718               | 20kg                        | 4,730.00                                | 3,400   | 10%         | 10,400      |          |
| 050707 予約未           | 収 描ふんペレット                   | 20.00                                   | 6,800   | 680         | 7,480       |          |
| 051016               | 15kg                        | 340.00                                  | 10.000  | 10%         | 10.000      |          |
| 050/0/ 分利未           | ax フレッシュフルーツ有機70<br>20kg    | 4.010.00                                | 12,030  | 1,203       | 13,233      |          |
| 050707 予約未           | 収 フレッシュフルーツ有機80             | 9.00                                    | 33,750  | 3,375       | 37,125      |          |
| 051016               | 2 0 k g                     | 3,750.00                                |         | 10%         |             |          |
| 050707 予約未           | 収 フレッシュフルーツ有機40             | 1.00                                    | 3,290   | 329         | 3,619       |          |
| 050707 予約未           | 収 卵殻エース                     | 3,290.00                                | 14 200  | 1 4 2 0     | 15 620      |          |
| 051016               | 20 k g                      | 710.00                                  | ,===    | 10%         | ,           |          |
| 大分寮                  | 計肥料                         |                                         | 81,196  | 8,120       | 89,316      |          |
| 050310 米約井           | 山 ウベフラン連制                   | 2.00                                    | 5 320   | 532         | 5 8 5 2     |          |
| 050815               | 500ml                       | 2,660.00                                | 5,525   | 10%         | 5,052       |          |
| 050310 予約未           | =収 ☆ラビキラー乳剤                 | 2.00                                    | 4,760   | 476         | 5,236       |          |
| 050815               | 500ml                       | 2,380.00                                | 0.510   | 10%         | 0.761       |          |
| 050310 7/89#         | 500ml                       | 2.510.00                                | 2,510   | 10%         | 2,761       |          |
| 050310 予約未           | 収 トレノックスフロアプル               | 2.00                                    | 3,040   | 304         | 3,344       |          |
| 050815               | 1 %                         | 1,520.00                                |         | 10%         |             |          |
| 050316 1990 #        | 500 g                       | 1.00                                    | 1,290   | 129         | 1,419       |          |
| 050316 予約未           | 収 ☆モスビラン顆粒水溶剤               | 1.00                                    | 2,720   | 272         | 2,992       |          |
| 050815               | 250 g                       | 2,720.00                                |         | 10%         |             |          |
| 050316 予約未           | 収 ☆ロディー水和剤                  | 1.00                                    | 3,480   | 348         | 3,828       |          |
| 050815               | 3000g<br>収 ICポルドー66D        | 3,480.00                                | 7,560   | 756         | 8.316       |          |
| 050815               | 5 k g                       | 1,260.00                                | .,      | 10%         | -,          |          |
| 050316 予約未           | 収 ウララDF                     | 1.00                                    | 2,100   | 210         | 2,310       |          |
| 050815               | 250g<br>10 サイブノックス水和剤       | 2,100.00                                | 1.460   | 10%         | 1 606       |          |
| 050815               | 5009                        | 1,460.00                                | 1,400   | 10%         | 1,000       |          |
| 050316 予約未           | 収 ジベレリン (明治)                | 25.00                                   | 17,000  | 1,700       | 18,700      |          |
| 050815               | 200mg                       | 680.00                                  | 10 700  | 10%         | 11.000      |          |
| 050815               | 250ml                       | 5,380.00                                | 10,760  | 1,076       | 11,836      |          |
| 050316 予約未           | 収 ハイテンパワー                   | 1.00                                    | 600     | 60          | 660         |          |
| 050815               | 500ml                       | 600.00                                  |         | 10%         |             |          |
| 050316 予約未<br>050815 | 収 パスワード顆粒水和剤<br>500g        | 1.00                                    | 4,650   | 465         | 5,115       |          |
| 050316 予約未           |                             | 1.00                                    | 5,090   | 509         | 5,599       |          |
| 050815               | 1 0 0 m l                   | 5,090.00                                |         | 10%         | -           |          |
| 050316 予約未           | 収 フロンサイドSC (フロアプル)<br>500ml | 1.00                                    | 5,800   | 580         | 6,380       |          |
| (150815) 注1 湖        | このの間に                       | 5,800.00                                |         | 10%         |             |          |
| 147 22               | THE REPORT OF THE ADDRESS   | ※ 8%対象                                  |         |             |             |          |
|                      |                             |                                         |         |             |             |          |

### 2-5-3 CSV 出力

「CSV」ボタンをクリックすると現在表示されている「年間取引明細書」の明細データが CSV でダウンロードできます。

| 前回ご請求額① ご入金額②          |        | 2           | 今回ご請求額③ |         |       | 利息ご入金額 現在利息残高 |             |                  | 4     | ZÌ     | 請求合計額 |         |
|------------------------|--------|-------------|---------|---------|-------|---------------|-------------|------------------|-------|--------|-------|---------|
|                        | 40,247 | .247 40,247 |         | 142,156 |       | 2,156         | 0           |                  | 0     |        |       | 142,156 |
|                        |        |             |         |         |       |               |             |                  |       |        | (①-   | 2+3+4)  |
|                        |        |             |         |         |       |               |             |                  |       |        |       |         |
| 取引日 品 名 規 格            |        |             | 数単      | 量<br>価  | 金     | 額             | 消費税額等<br>税率 | (お買上金額)<br>請 求 額 | 入金    | à額     | 取扱支所  |         |
| 2023/03/10             |        |             | 1.00    |         | 2,510 | 251           |             |                  |       | 配送センター |       |         |
| 5 0 0 m l              |        |             |         |         |       |               |             | 10%              | 2,761 |        |       | 予約分     |
| 2023/03/10 トレノックスフロアブル |        |             |         |         | 2.00  |               | 3,040       | 304              |       |        |       | 配送センター  |

#### ◎出力された CSV ファイル

|    | А      | В         | С    | D         | E     | F        | G        | н       | 1           | J       | K    | L    | М     | N       | 0    | Р     | Q |
|----|--------|-----------|------|-----------|-------|----------|----------|---------|-------------|---------|------|------|-------|---------|------|-------|---|
| 1  | 組合員コー  | 分類名       | 取引区分 | 送り状NO     | 送り状明細 | 取引日      | 決済日      | 品名コート   | 品名          | 規格      | 数量   | 単価   | 金額    | 税率      | 消費税額 | 合計金額  |   |
| 2  | 300048 | 肥料        | 予約未収 | '04420001 | 2     | 20230316 | 20230718 | 1002021 | DL消石厦       | 2 0 k g | 2    | 833  | 1666  | 10.00%  | 167  | 1833  |   |
| 3  | 308048 | 肥料        | 予約未収 | '04420001 | 1     | 20230316 | 20230718 | 1002037 | 野菜専用フ       | 20kg    | 2    | 4730 | 9460  | 10.00%  | 946  | 10406 |   |
| 4  | 308048 | 肥料        | 予約未収 | '04420002 | 4     | 20230707 | 20231016 | 1002023 | 鶏ふんぺレ       | 15kg    | 20   | 340  | 6800  | 10.00%  | 680  | 7480  |   |
| 5  | 300048 | 肥料        | 予約未収 | '04420002 | 1     | 20230707 | 20231016 | 1002150 | フレッシュ       | 20kg    | 3    | 4010 | 12030 | 10.00%  | 1203 | 13233 |   |
| 6  | 308048 | 肥料        | 予約未収 | '04420002 | 2     | 20230707 | 20231016 | 1002151 | フレッシュ       | 20kg    | 9    | 3750 | 33750 | 10.00%  | 3375 | 37125 |   |
| 7  | 301041 | 肥料        | 予約未収 | '04420002 | 3     | 20230707 | 20231016 | 1002152 | フレッシュ       | 20kg    | 1    | 3290 | 3290  | 10.00%  | 329  | 3619  |   |
| 8  | 30     | 肥料        | 予約未収 | '04420002 | 5     | 20230707 | 20231016 | 1002178 | 卵殻エーフ       | 20kg    | 20   | 710  | 14200 | 10.00%  | 1420 | 15620 |   |
| 9  | 308048 | 農薬        | 予約未収 | '04420001 | 3     | 20230310 | 20230815 | 3002063 | ☆ベフラン       | 500m    | 1 2  | 2660 | 5320  | 10.00%  | 532  | 5852  |   |
| 10 | 301041 | 農薬        | 予約未収 | '04420001 | 4     | 20230310 | 20230815 | 3002077 | ☆ラビキラ       | 500m    | 1 2  | 2380 | 4760  | 10.00%  | 476  | 5236  |   |
| 11 | 30     | 農薬        | 予約未収 | '04420001 | 1     | 20230310 | 20230815 | 3002092 | アプロート       | 500m    | ۱ 1  | 2510 | 2510  | 10.00%  | 251  | 2761  |   |
| 12 | 308048 | 農薬        | 予約未収 | '04420001 | 2     | 20230310 | 20230815 | 3002433 | トレノック       | 1 ¥%    | 2    | 1520 | 3040  | 10.00%  | 304  | 3344  |   |
| 13 | 301041 | 農薬        | 予約未収 | '04420002 | 2     | 20230316 | 20230815 | 3002038 | ☆ダイアシ       | 500g    | 1    | 1290 | 1290  | 10.00%  | 129  | 1419  |   |
| 14 | 30     | 農薬        | 予約未収 | '04420002 | 2     | 20230316 | 20230815 | 3002071 | ☆モスピラ       | 250g    | 1    | 2720 | 2720  | 10.00%  | 272  | 2992  |   |
| 15 | 30     | 農薬        | 予約未収 | '04420002 | 3     | 20230316 | 20230815 | 3002082 | ☆ロディー       | 500g    | 1    | 3480 | 3480  | 10.00%  | 348  | 3828  |   |
| 16 | 301041 | 農薬        | 予約未収 | '04420002 | 3     | 20230316 | 20230815 | 3002308 | ICボルト       | 5 k g   | 6    | 1260 | 7560  | 10.00%  | 756  | 8316  |   |
| 17 | 30     | 農薬        | 予約未収 | '04420002 | 1     | 20230316 | 20230815 | 3002334 | ウララDF       | 250g    | 1    | 2100 | 2100  | 10.00%  | 210  | 2310  |   |
| 18 | 30     | 農薬        | 予約未収 | '04420002 | 2     | 20230316 | 20230815 | 3002375 | サイアノッ       | 500g    | 1    | 1460 | 1460  | 10.00%  | 146  | 1606  |   |
| 19 | 301041 | 農薬        | 予約未収 | '04420002 | 4     | 20230316 | 20230815 | 3002391 | ジベレリン       | 200m    | g 25 | 680  | 17000 | 10.00%  | 1700 | 18700 |   |
| 20 | 30     | 農薬        | 予約未収 | '04420002 | 3     | 20230316 | 20230815 | 3002417 | ダニコング       | 250m    | 1 2  | 5380 | 10760 | 10.00%  | 1076 | 11836 |   |
| 21 | 30     | 農薬        | 予約未収 | '04420002 | 3     | 20230316 | 20230815 | 3002444 | ハイテンバ       | 500 m   | ۱ 1  | 600  | 600   | 10.00%  | 60   | 660   |   |
| 22 | 301041 | 農薬        | 予約未収 | '04420002 | 1     | 20230316 | 20230815 | 3002452 | パスワート       | 500g    | 1    | 4650 | 4650  | 10.00%  | 465  | 5115  |   |
| 23 | 30 01  | 農薬        | 予約未収 | '04420002 | 1     | 20230316 | 20230815 | 3002467 | フラスター       | 100m    | 1    | 5090 | 5090  | 10.00%  | 509  | 5599  |   |
| 24 | 30     | 農薬        | 予約未収 | '04420002 | 5     | 20230316 | 20230815 | 3002473 | フロンサイ       | 500m    | I 1  | 5800 | 5800  | 10.00%  | 580  | 6380  |   |
| 25 | 301041 | 農薬        | 予約未収 | '04420002 | 1     | 20230316 | 20230815 | 3002479 | ペンコゼフ       | 500g    | 3    | 800  | 2400  | 10.00%  | 240  | 2640  |   |
| 26 | 30     | 農薬        | 予約未収 | '04420002 | 5     | 20230316 | 20230815 | 3002525 | オーソサイ       | 500g    | 4    | 1240 | 4960  | 10.00%  | 496  | 5456  |   |
| 27 | 308048 | 農薬        | 予約未収 | '04420002 | 1     | 20230316 | 20230815 | 3002531 | オンリーワ       | 250m    | 1 2  | 1600 | 3200  | 10.00%  | 320  | 3520  |   |
| 28 | 301041 | 農薬        | 予約未収 | '04420002 | 2     | 20230316 | 20230815 | 3002683 | バイカルラ       | 1 k g   | 1    | 1530 | 1530  | 10.00%  | 153  | 1683  |   |
| 29 | 300040 | 農薬        | 予約未収 | '04420002 | 4     | 20230316 | 20230815 | 3002888 | モベントフ       | 250m    | 1 2  | 4020 | 8040  | 10.00%  | 804  | 8844  |   |
| 30 | 308048 | 農薬        | 予約未収 | '04420002 | 5     | 20230407 | 20230815 | 3002057 | ☆バリア-       | 250g    | 1    | 3000 | 3000  | 10.00%  | 300  | 3300  |   |
| 31 | 301041 | 農薬        | 予約未収 | '04420002 | 2     | 20230407 | 20230815 | 3002332 | インダーフ       | 100m    | 1 1  | 1840 | 1840  | 10.00%  | 184  | 2024  |   |
| 22 | 205345 | etta 1877 | 又約土面 | 04420002  | 2     | 20220407 | 20220015 | 2002226 | T /2 /1 / 0 | 200-    | 1 1  | 2640 | 2640  | 10.000/ | 264  | 4004  |   |